## CARA MENJALANKAN PROGRAM

Adapaun cara untuk menjalankan aplikasi pencarian lokasi sma smk negeri dikota madia Yogyakarta dengan menggunakan device android yaitu :

- Pastikan aplikasi anda sudah terinstall di divice android anda
- Pilih aplikasi pencarian sma dan smk dengan cara meng-clik icon SMA SMK
- Pilih menu didalam apliasi, menu SMA SMK, Menu Help dan menu About
- Untuk mencari lokasi pilih menu SMA SMK
- Pilih SMA SMK Negeri atau Swasta
- Pilih SMA negeri atau SMA swasta
- Akan tampil list lokasi sekolah
- Pilih Sekolah yang dicari
- Lalu Pilih Sub menu Detail Lokasi
- Didalam Detail Lokasi anda akan melihat informasi tentang lokasi sekolah
- Didalam sub menu Rute lokasi anda akan melihat jalur menuju ke lokasi
- Dan di dalam sub menu posi anda akan mengetahui letak sekolah yang dicari
- Untuk mengahiri aplikasi pilih close

Demikian aplikasi ini di buat dengan pertimbangan sisi kemudahan dimata user.trimakasih